# Download de arquivos em dispositivos FTD na GUI do FMC

### Contents

Introduction Prerequisites Requirements Componentes Utilizados Informações de Apoio Procedimento Mover arquivos para a pasta correta CVP Mover arquivo para a pasta /var/common FTD Mova o arquivo para a pasta /ngfw/var/common Faça o download do arquivo na GUI do FMC

## Introduction

Este documento descreve o procedimento para fazer o download de qualquer arquivo dos dispositivos FTD e FMC para a GUI do FMC.

# Prerequisites

#### Requirements

A Cisco recomenda que você tenha conhecimento sobre estes produtos:

- Centro de gerenciamento seguro de firewall (FMC)
- Firepower Threat Defense (FTD)

#### **Componentes Utilizados**

As informações neste documento são baseadas nestas versões de software e hardware:

- Firepower Threat Defense para VMware versão 7.0.4
- Secure Firewall Management Center for VMware versão 7.2.2

The information in this document was created from the devices in a specific lab environment. All of the devices used in this document started with a cleared (default) configuration. Se a rede estiver ativa, certifique-se de que você entenda o impacto potencial de qualquer comando.

## Informações de Apoio

Quando ocorre a solução de problemas do FTD ou do FMC, há momentos em que é necessário fazer o download de arquivos desses dispositivos, como uma captura de pacotes para análise em uma ferramenta externa ou para fornecer arquivos de seus dispositivos ao TAC da Cisco para análise. Após a identificação do arquivo a ser baixado, este se torna um procedimento em duas etapas: primeiro, mova os arquivos para o

local correto e, segundo, baixe os arquivos da GUI do FMC.

## Procedimento

### Mover arquivos para a pasta correta

#### CVP

Neste exemplo, você faz download de um arquivo Core da GUI do FMC que o TAC solicitou para solucionar problemas adicionais e analisar a causa raiz.

#### Mover arquivo para a pasta /var/common

Nesse caso, o arquivo Core já está na pasta /var/common. No entanto, você pode mover o arquivo com os comandos **cp** ou **mv** para copiar ou mover, respectivamente, como mostrado na imagem.

<#root>

expert

sudo su

{cp | mv} /

1

/var/common/

```
> expert
admin@firepower:~$ sudo su
Last login: Tue Mar 28 17:18:27 UTC 2023 on pts/0
root@firepower:/Volume/home/admin# ls -ls /var/common | grep -i core
11572 -rw----- 1 root root 11847876 Mar 28 17:17 core_1680023838_firepow
ataCorrelato_6.9451.gz
root@firepower:/Volume/home/admin#
```

#### FTD

Neste exemplo, gere e faça download de um **show tech-support** do FTD e faça o download na GUI do FMC.

Primeiro, execute o comando show tech-support e redirecione-o, como mostrado na imagem.

<#root>

show tech-support | redirect disk0:/show-tech.log

| firepower# show tech-support   redirect disk0:/show-tech.log<br>firepower# dir disk0: |      |        |          |     |    |      |                                 |  |  |
|---------------------------------------------------------------------------------------|------|--------|----------|-----|----|------|---------------------------------|--|--|
| Directory of disk0:/                                                                  |      |        |          |     |    |      |                                 |  |  |
| 125                                                                                   | -rwx | 1005   | 04:33:12 | Jul | 28 | 2021 | lina phase1.log                 |  |  |
| 58                                                                                    | drwx | 4096   | 20:25:40 | Dec | 06 | 2022 | log                             |  |  |
| 64                                                                                    | drwx | 4096   | 20:27:48 | Jul | 13 | 2022 | coredumpinfo                    |  |  |
| 126                                                                                   | -rwx | 0      | 16:53:28 | Mar | 01 | 2023 | hitcnt del ruleid list          |  |  |
| 127                                                                                   | -rwx | 4234   | 20:15:00 | Dec | 06 | 2022 | backup-config.cfg               |  |  |
| 128                                                                                   | -rwx | 4127   | 20:15:00 | Dec | 06 | 2022 | modified-config.cfg             |  |  |
| 57                                                                                    | -rwx | 3402   | 06:12:42 | Mar | 11 | 2023 | asa-cmd-server.log              |  |  |
| 60                                                                                    | -rwx | 39     | 06:12:45 | Mar | 11 | 2023 | <pre>snortpacketinfo.conf</pre> |  |  |
| 61                                                                                    | -rwx | 1794   | 06:13:04 | Mar | 11 | 2023 | dpdk.log                        |  |  |
| 129                                                                                   | drwx | 4096   | 16:38:58 | Feb | 16 | 2023 | cd-delta                        |  |  |
| 136                                                                                   | -rwx | 282826 | 17:06:01 | Mar | 28 | 2023 | show-tech.log                   |  |  |

#### Mova o arquivo para a pasta /ngfw/var/common

Nesse caso, conforme você salvou o arquivo no disk0, então você precisa movê-lo de /**mnt/disk0** para /**ngfw/var/common**, como mostrado na imagem.

<#root>

expert

cd /mnt/disk0

{cp | mv} /

1

/ngfw/var/common/

```
expert
sudadmin@firepower:~$ sudo su
Password:
root@firepower:/home/admin# cd /mnt/disk0
root@firepower:/mnt/disk0# ls -ls
total 328
  4 -rwxr-xr-x 1 root root
                             3402 Mar 11 06:12 asa-cmd-server.log
  8 -rwxr-xr-x 1 root root
                             4234 Dec 6 20:15 backup-config.cfg
                             4096 Feb 16 16:38 cd-delta
  4 drwxr-xr-x 2 root root
                             4096 Jul 13 2022 coredumpinfo
  4 drwxr-xr-x 2 root root
  4 drwxr-xr-x 4 root root
                             4096 Jul 13
                                          2022 csco config
                             1794 Mar 11 06:13 dpdk.log
  4 -rwxr-xr-x 1 root root
                                0 Mar 1 16:53 hitcnt del ruleid list
  0 -rwxr-xr-x 1 root root
                                          2021 lina phase1.log
  4 -rwxr-xr-x 1 root root
                             1005 Jul 28
                             4096 Dec
                                       6 20:25 log
  4 drwxr-xr-x 2 root root
                                       6 20:15 modified-config.cfg
                             4127 Dec
  8 -rwxr-xr-x 1 root root
280 -rwxr-xr-x 1 root root 282826 Mar 28 17:06 show-tech.log
                               39 Mar 11 06:12 snortpacketinfo.conf
  4 -rwxr-xr-x 1 root root
root@firepower:/mnt/disk0#
root@firepower:/mnt/disk0# cp show-tech.log /ngfw/var/common
root@firepower:/mnt/disk0# ls -ls /ngfw/var/common/ | grep -i show
280 -rwxr-xr-x 1 root root 282826 Mar 28 17:20 show-tech.log
```

### Faça o download do arquivo na GUI do FMC

Na GUI do FMC, vá para **System > Health > Monitor** e selecione o dispositivo do qual deseja fazer o download do arquivo, como mostrado na imagem.

| Firewall Managemen<br>System / Health / Monitor                           | nt Center Overview Analysis Policies Devices Objects Integration                                                                                                   | D                                            |  |  |  |  |
|---------------------------------------------------------------------------|----------------------------------------------------------------------------------------------------|----------------------------------------------|--|--|--|--|
| Monitoring (응)<br>Gir Home<br>• Firewall Management Center<br>Devices (2) | Health Status       3 total     2 critical     0 warnings     1 normal     0 disabled     Q. Filter using device name       Firewall Management Center     Devices |                                              |  |  |  |  |
| <ul> <li>testFTD102old</li> <li>testftd118</li> </ul>                     | Device         Version           > 0 FMC         7.2.2           > 0 testFTD102old         7.0.4                                                                   | Licenses<br>Smart License<br>Classic License |  |  |  |  |
|                                                                           | > • testftd118 7.0.4                                                                                                    |                                              |  |  |  |  |

Selecione a opção **View System** and Troubleshoot Details ..., que expande a opção **Advanced Troubleshooting** , conforme mostrado na imagem.

| Monitoring                 | Health: testftd118 Critical <u>View System &amp; Troubleshoot Details</u> |                                                |  |  |  |  |  |  |
|----------------------------|---------------------------------------------------------------------------|------------------------------------------------|--|--|--|--|--|--|
| 뎺 Home                     | Overview CPU                                                              | Memory Interfaces                              |  |  |  |  |  |  |
| Firewall Management Center | 0.0011                                                                    |                                                |  |  |  |  |  |  |
| $\vee$ Devices (2)         | Data collection for CPU module is disabled in th                          |                                                |  |  |  |  |  |  |
| testFTD102old              | A shown.                                                                  |                                                |  |  |  |  |  |  |
| ! testftd118               | Data Plane Avg 0 S<br>6 cores 0 - 0 3                                     | nort Avg 5 % System<br>cores 3 % - 7 % 7 cores |  |  |  |  |  |  |
|                            | 100 %                                                                     |                                                |  |  |  |  |  |  |
|                            | 75 %                                                                      |                                                |  |  |  |  |  |  |
|                            | 50.07                                                                     |                                                |  |  |  |  |  |  |

Selecione a opção Advanced Troubleshooting, conforme mostrado na imagem.

|   | Monitoring                 | Health: testftd118 |                 |               |                |             |             |                       |   |        |  |
|---|----------------------------|--------------------|-----------------|---------------|----------------|-------------|-------------|-----------------------|---|--------|--|
|   | යි Home                    | System Details     |                 |               |                |             |             |                       |   |        |  |
|   | Firewall Management Center | Up Time:           | 17 days 9 hours | 5             |                | VDB:        | Build 357 - | 2022-07-19 19:54:00.0 | ) | Gener  |  |
| ~ |                            | Version:           | 7.0.4           |               |                | LSP:        | lsp-rel-202 | 30322-1438            |   | Advan  |  |
|   | Devices (2)                | Model:             | Cisco Firepowe  | r Threat Defe | nse for VMware | Snort:      | 3.1.0.400-  | 12                    |   | Health |  |
|   | testFTD102old              | Mode:              | ROUTED          |               |                |             |             |                       |   | Health |  |
|   | e testftd118               | Overview           | w CPU           | Memory        | Interfaces     | Connections | Snort       | ASP drops             |   |        |  |
|   |                            |                    |                 |               |                |             |             |                       |   |        |  |

Você está na guia **Download de arquivo**, aqui, digite o nome do arquivo que deseja baixar e selecione **Download**, como mostrado na imagem.

| Firewall Management Center<br>Devices / Troubleshoot / File Download | Overview | Analysis                          | Policies              | Devices                 | Objects                         | Integration     | De   |
|----------------------------------------------------------------------|----------|-----------------------------------|-----------------------|-------------------------|---------------------------------|-----------------|------|
|                                                                      |          | Device<br>testft<br>File<br>Enter | d118<br>the name of t | he file to dowr<br>Back | ▼<br>nload from /ng<br>Download | gfw/var/common/ | Thre |
|                                                                      |          |                                   |                       |                         |                                 |                 |      |

O download do arquivo é iniciado na GUI do FMC.

#### Sobre esta tradução

A Cisco traduziu este documento com a ajuda de tecnologias de tradução automática e humana para oferecer conteúdo de suporte aos seus usuários no seu próprio idioma, independentemente da localização.

Observe que mesmo a melhor tradução automática não será tão precisa quanto as realizadas por um tradutor profissional.

A Cisco Systems, Inc. não se responsabiliza pela precisão destas traduções e recomenda que o documento original em inglês (link fornecido) seja sempre consultado.